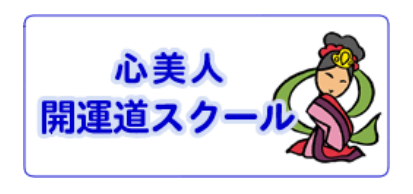

『開運村 村人 毎日 のメール 優待会員』 メール設定変更方法

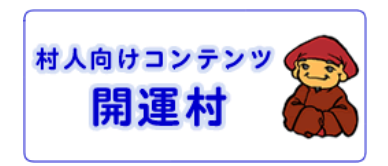

1. 開運道 開運村 の ログイン認証画面にアクセスして下さい

登録された 『ログイン名』と『パスワード』を入力してから、 [ログイン名とパスワードを認証する] と いうボタンをクリックしてください。

| 『開運道 <sup>®</sup> 』 会員様専用サイト                                               |                      |  |
|----------------------------------------------------------------------------|----------------------|--|
| ログイン認証画面                                                                   |                      |  |
|                                                                            |                      |  |
| Login Name                                                                 | yamada-taro<br>¥角英数字 |  |
| パスワード<br>Password                                                          |                      |  |
| 山田 太郎 様、 今日は。<br>[ログイン名] と [パスワード] を入力して、<br>下のボタンをクリックして下さい。              |                      |  |
| 会員専用のサイトでは、プラウザの<br>[戻る]、[進む] ボタンを使わないで下さい。                                |                      |  |
| ログイン名とパスワードを認証する                                                           |                      |  |
| 「開運道 <sup>®</sup> 」会員専用サイトの会員登録を御希望される方は、<br><mark>こちら</mark> より会員登録して下さい。 |                      |  |
| パスワードを忘れてしまった場合は、<br><mark>こちら</mark> より手続きをして下さい。                         |                      |  |
| このウィンドウを閉じて、開運道に戻る                                                         |                      |  |

パスワードを忘れてしまった場合は、

#### パスワードを忘れてしまった場合は、 こちら より手続きをして下さい。

というボタンをクリックして、指示に従って、登録情報を入力して、パスワードの再発行を行うことができます。

事務局にお問合せいただきましても、パスワードをお教えすることはできませんので、ご了承願います。

### 2. 『開運道』 会員様専用メニュー画面

ログイン名、パスワードが正しく認証されれますと、以下のような 『開運道』開運様専用メニュー画面 が表示されます。

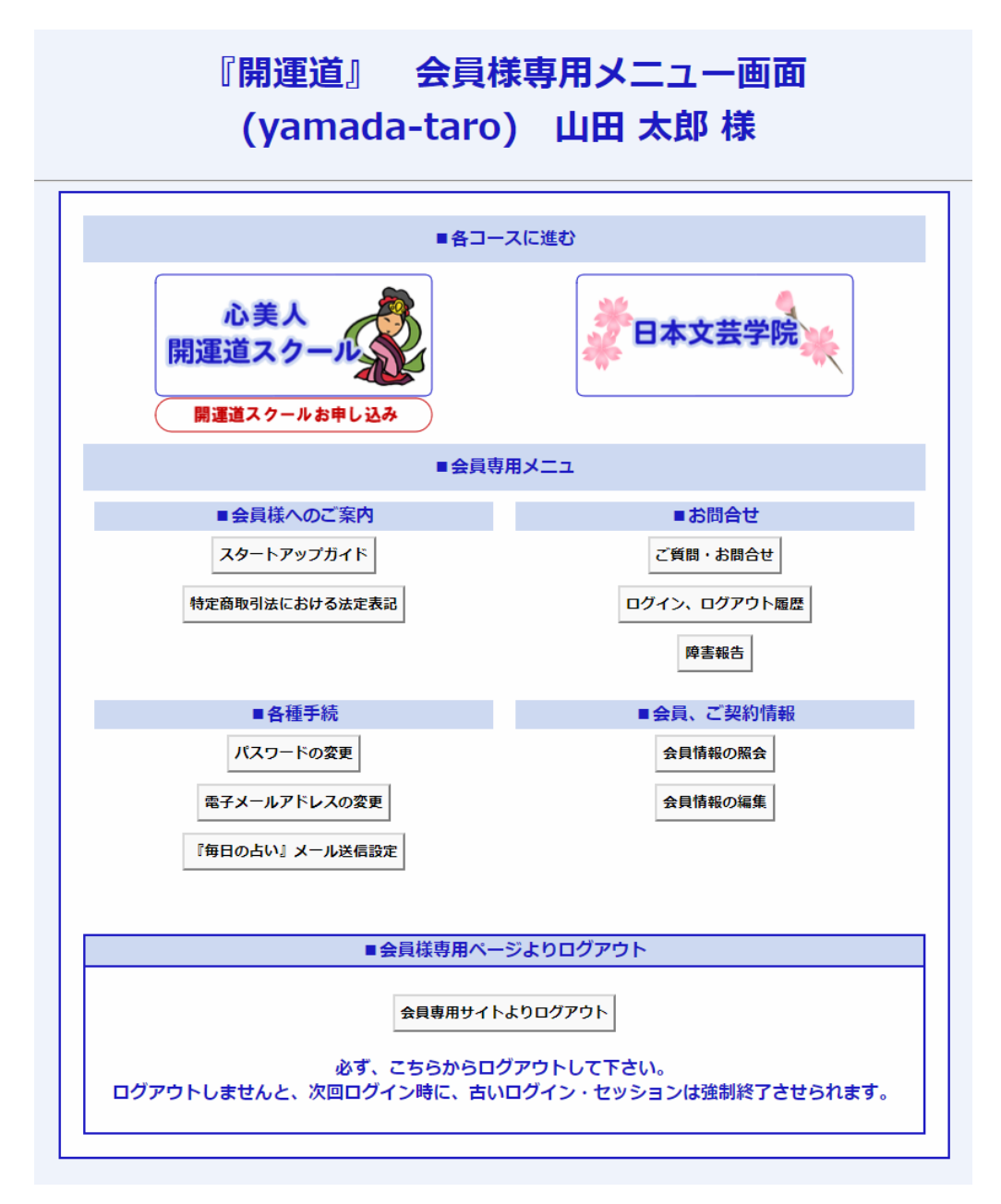

『開運村 村人 毎日のメール 優待会員』の場合は、

『心美人・開運道スクール』や『日本文芸学院』にログインして、内容をアクセスすることはできません。

# 3. 『心美人・開運道スクール』パスワード変更画面

こちらより、パスワードを変更することができます。

| 『心美人・開運道スクール』<br>パスワード変更画面<br>(yamada-taro) 山田 太郎 様 |                                        |  |
|-----------------------------------------------------|----------------------------------------|--|
| *は入力必須項目です。                                         | 不要な文字(全角半角スペース等)、使用出来ない文字等は自動的に削除されます。 |  |
| 開運道ログイン名 (login name )                              | yamada-taro                            |  |
| 新しいパスワードを入力して下さい。                                   |                                        |  |
| ★新しいパスワード<br>(password)*                            | (例)password (半角英数字記号 8文字以上~32文字以下)     |  |
| ★新しいパスワード<br>(reconfirm) *                          | 上と同じ password を再入力                     |  |
|                                                     |                                        |  |
|                                                     |                                        |  |
| パスワード変更 申請                                          |                                        |  |
|                                                     |                                        |  |
| 「開運道」会員様専用メニューに戻る                                   |                                        |  |

4. 『心美人・開運道スクール』、『開運村』 電子メールアドレス 変更画面 こちらより、電子メールアドレスを変更することができます。

| 『心美人・開運道スクール』、『開運村』                                                             |                                              |  |  |
|---------------------------------------------------------------------------------|----------------------------------------------|--|--|
| 電子メールアドレス 変更画面                                                                  |                                              |  |  |
| (yamada-taro) 山田 太郎 様                                                           |                                              |  |  |
|                                                                                 |                                              |  |  |
| *は入力必須項目です。                                                                     | 不要な文字(全角半角スペース等)、使用出来ない文字等は目動的に削除されます。<br>す。 |  |  |
| 現在の電子メールアドレス<br>(email address)                                                 | yamada-taro@kaiundou.jp                      |  |  |
| 新しい電スメールマドレフをよっして下さい                                                            |                                              |  |  |
| 新しい電子メールアドレスをスカリビにとい。<br>新しい電子メールアドレスは、既に会員データベースに登録があったり、                      |                                              |  |  |
| 電子メールアドレスのフォーマットか正しくなかったりしますと、エラーとなります。<br>また、携帯の電子メールアドレスもエラーとなります。            |                                              |  |  |
| 電子メールアドレス変更を承認する電子メールアドレスが送られますので、                                              |                                              |  |  |
| 「指示に従つし、★本ロΨに、新しい電子メールアトレスの承認を必ず行つしトさい。<br>この承認作業を完了しませんと、電子メールアドレスの変更は完了致しません。 |                                              |  |  |
| ★新しい電子メールアドレ<br>ス                                                               | taro-yamada@kaiundou.jp                      |  |  |
| (email address)*                                                                | (例)hanako.yamada@kaiundou.jp (半角128文字以下)     |  |  |
|                                                                                 |                                              |  |  |
| 電子メールアドレス変更 申請                                                                  |                                              |  |  |
|                                                                                 |                                              |  |  |
| 「開建迫」会員稼専用メニューに戻る                                                               |                                              |  |  |

新しい電子メールアドレスに、メールが送信されます。

その内容に指示に従って、指定されたページにアクセスしてください。 以下のように、認証に成功すれば、電子メールアドレスが変更されました。

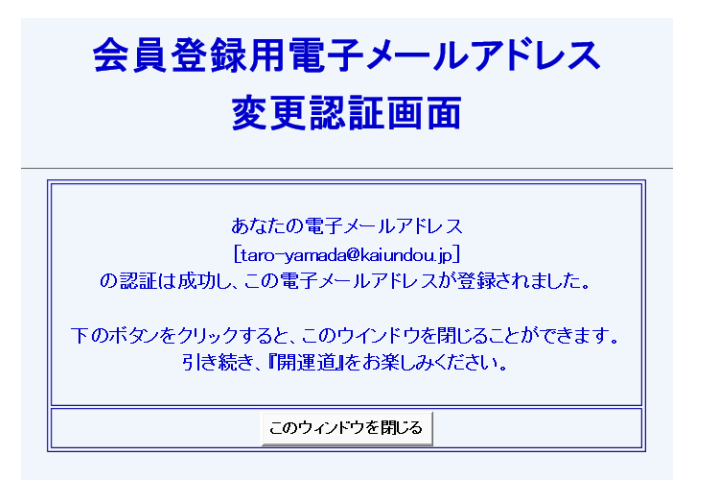

#### 5. 『開運村』毎日の占い 電子メール送信設定画面

こちらより、『開運村』毎日の占い 電子メール送信設定をおこなうことができます。

送信を止めたい場合は、「◎送信しない」をクリックして、 [電子メール送信設定を行う] というボタン をクリックしてください。

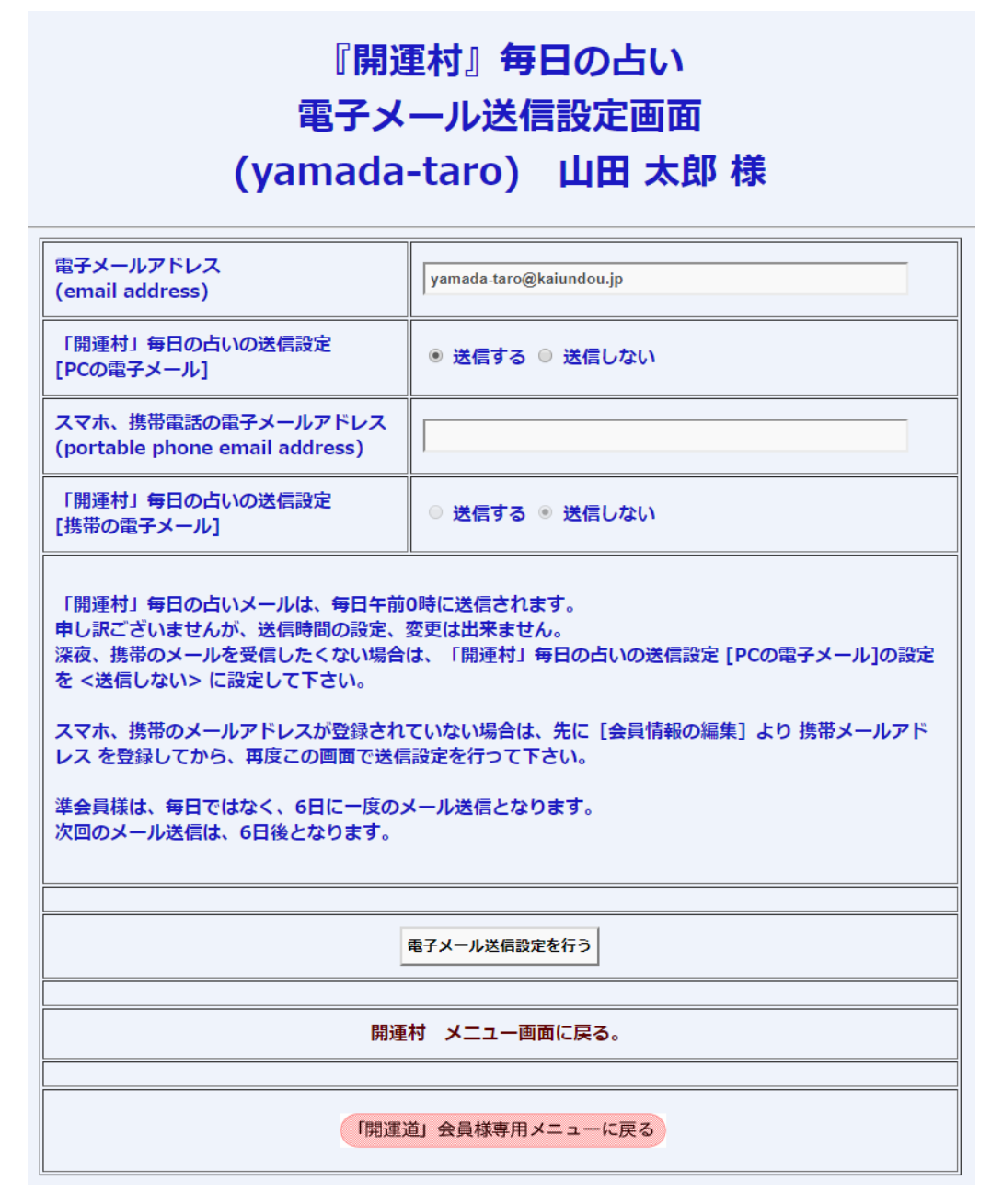

尚、スマホ、携帯のメールアドレスが登録されていない場合は、先に[会員情報の編集]より携帯メー ルアドレス を登録してから、再度この画面で送信設定を行って下さい。

こちらより、スマホ、携帯のメールアドレスを登録することはできません。

# 6. 『心美人・開運道スクール』、『開運村』 会員情報確認画面

こちらより、登録された情報を確認することができます。

こちらより、登録情報の編集をおこなうことはできません。

# 『心美人・開運道スクール』、『開運村』 会員情報確認画面 (yamada-taro) 山田 太郎 様

| *は入力必須項目です。                                   |                         |  |  |
|-----------------------------------------------|-------------------------|--|--|
| 開運道ログイン名 (login name)*                        | yamada-taro             |  |  |
| 開運道八ンドル名 (別名、ニックネーム (handle) *                |                         |  |  |
| 苗字フリガナ (Family name)*                         | <i><b>ए</b>र\$</i>      |  |  |
| 名前フリガナ (Given name)*                          | לים¢                    |  |  |
| 苗字 (Japanese family name)*                    | ш                       |  |  |
| 名前 (Japanese given namge)*                    | <b>太郎</b>               |  |  |
| 電子メールアドレス (email address)*                    | yamada-taro@kaiundou.jp |  |  |
| 携帯電話の電子メールアドレス (portable phone email address) |                         |  |  |
| 国名 (Country)*                                 |                         |  |  |
| 郵便番号<br>(Postal code)*                        | 104 - 0045              |  |  |
| 都道府県 (Prefecture (State) )*                   | 東京都                     |  |  |
| 住所 (state, city, street)*                     | 中央区築地2-14-6             |  |  |
| 住所建物名 (building name)                         | LXS築地1304               |  |  |
| 電話番号 (Telephone)*                             | Аггау                   |  |  |
| ファックス番号 (Facsimile)                           |                         |  |  |
| 携带電話番号 (Portable phone)                       |                         |  |  |
| 誕生年月日 (birth day)*                            | 西暦 1964 ▼年 10 ▼月 1 ▼日   |  |  |
| 性別(Sexuality)*                                | ○ 女性 ⑧ 男性 ○ 未回答         |  |  |
| 電子メールでの情報提供*                                  | ◎ 要 ◎ 不要                |  |  |
|                                               |                         |  |  |
| 「開運道」会員様専用メニューに戻る                             |                         |  |  |

# 7. 『心美人・開運道スクール』、『開運村』 会員情報編集画面

#### こちらより、登録された情報を編集することができます。

### 『心美人・開運道スクール』 会員情報編集画面 (yamada-taro) 山田 太郎 様

| *は入力必須項目です。                                                                      | 不要な文字(全角半角スペース等)、使用出来ない文字等は自動的に削除されます。                                                                   |  |
|----------------------------------------------------------------------------------|----------------------------------------------------------------------------------------------------|--|
| 開運道ログイン名<br>(login name) *<br>開運道 ログイン時のIDです。                                    | yamada-taro<br>(例) ha-nako.yama_da (半角英小文字、数字、特殊文字 '.'、'_'、'-'、'@'のみ 8~64文<br>字)<br>ログイン名は、変更することができません。 |  |
| 開運道八ンドル名<br>(別名、ニックネーム)<br>(handle)<br>ハンドル (別名、ニックネーム) です。<br>『悩み相談掲示板』等で使用します。 | (例) 青い若大将(全角漢字、半角英小文字、数字 2~64文字)                                                                         |  |
| 苗字フリガナ<br>(Family name)*                                                         | マタ<br>(例)やまだ または YAMADA (半角がカナ/Alphabet 全角ひらがな・カタカナ 32文字以下)                                              |  |
| 名前フリガナ<br>(Given name)*                                                          | <mark>タロウ</mark><br>(例)はなこ または HANAKO (半角がが/Alphabet 全角ひらがな・カタカナ 32字以下)                                  |  |
| 苗字<br>(Japanese family name) *                                                   | 山田<br>(例)山田 (全角漢字8文字以下)                                                                                  |  |
| 名前<br>(Japanese given namge)*                                                    | <mark>太郎</mark><br>(例) 花子 (全角漢字8文字以下)                                                                    |  |
| 電子メールアドレス<br>(email address)*                                                    | yamada-taro@kaiundou.jp<br>(例)hanako.yamada@kaiundou.jp (半角128文字以下)<br>電子メールアドレスは、ここでは変更できません。           |  |
| 携帯電話の電子メールアドレス<br>(portable phone email address)                                 | (例)hanako.yamada@docomoezweb.ne.jp (半角128文字以下)                                                           |  |
| 国名<br>(Country)*                                                                 |                                                                                                    |  |
| 郵便番号<br>(Postal code)*                                                           | 104 - 0045   (例) 104-0045                                                                                |  |
| 都道府県<br>(Prefecture (State) )*                                                   | <b>東京都</b>                                                                                               |  |
| 住所<br>(state, city, street)*                                                     | 中央区築地2-14-6   (例)東京都中央区築地2-14-6                                                                          |  |
| 住所建物名<br>(building name)                                                         | LXS築地1304<br>(例) LXS築地1304                                                                               |  |
| 電話番号<br>(Telephone)*                                                             | 03 - 3546 - 3110<br>(例) 03-3546-3110                                                                     |  |
| ファックス番号<br>(Facsimile)                                                           |                                                                                                    |  |
| 携帯電話番号<br>(Portable phone)                                                       |                                                                                                    |  |
| 誕生年月日<br>(birth day)*                                                            | 西暦 1964 ▼年 10 ▼月 1 ▼日<br>(例) 西暦1982年12月12日 ★占いで必要となります。                                                  |  |
| 性別<br>(Sexuality) *                                                              | ◎ 女性 ● 男性 ◎ 未回答 ★占いで必要となります。                                                                             |  |
| 電子メールでの情報提供*                                                                     | ● 要 ○ 不要<br>「不要」をクリックした場合でも、重要なお知らせメールは送信させて頂きます。                                                        |  |
| 会員情報を変更する                                                                        |                                                                                                    |  |
| 「開運道」会員様専用メニューに戻る                                                                |                                                                                                    |  |
|                                                                                  |                                                                                                    |  |

株式会社開運道スクール 〒104-0045 東京都中央区築地2-14-6 LXS築地 1304 開運道スクール 事務局 WEBサイトhttps://kaiundou.jp/ お問合せ https://kaiundou.jp/form-mail/ info@kaiundou.jp/ 電話 03-3546-3110 FAX 03-3542-1154